Slik logger du på Onedrivekonto på IPAD – etter omlegging av påloggingsløsning 1. oktober 2018.

STEG 1- åpne onedrive app på IPAD

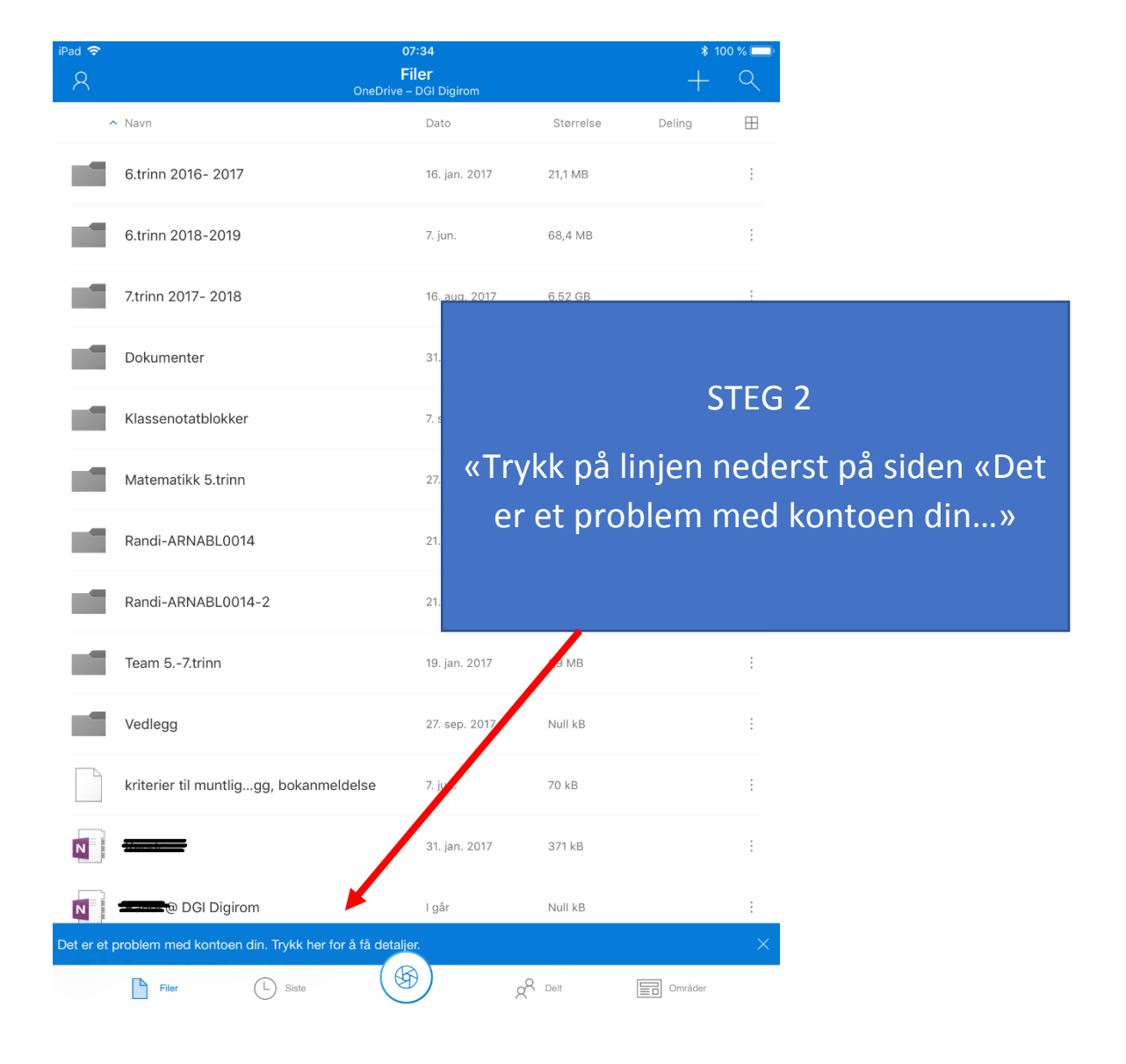

| iPad ᅙ |                             |                  | 40.                            | <u>^</u>       |              |          | ن.<br>ا             |   |  |
|--------|-----------------------------|------------------|--------------------------------|----------------|--------------|----------|---------------------|---|--|
|        |                             |                  |                                |                |              |          |                     |   |  |
|        |                             |                  |                                |                |              |          |                     |   |  |
| /      | Navn                        |                  |                                |                |              |          |                     |   |  |
|        |                             |                  |                                |                |              |          |                     |   |  |
|        | _onedrive opplasting apper  |                  | STEG 3                         |                |              |          |                     |   |  |
| _      |                             |                  |                                |                |              |          |                     |   |  |
| _      |                             | Trykk: «Logg på» |                                |                |              |          |                     |   |  |
|        | Dokumenter                  |                  |                                |                |              |          |                     |   |  |
|        |                             |                  |                                |                |              |          |                     |   |  |
|        | E-postvedlegg               |                  |                                |                |              |          |                     |   |  |
| _      | E-postvedlegg               |                  |                                |                |              | 1        |                     |   |  |
| _      |                             |                  |                                |                |              |          |                     |   |  |
|        | Fagforeningsmedlemskap      |                  |                                | 5. mar. 2017   |              | 26 kg    |                     | : |  |
|        |                             |                  |                                |                |              |          |                     |   |  |
|        | Fromtup akolo, foroldrom    |                  |                                |                |              | 749 60   |                     | : |  |
|        |                             | De               | et er et pr                    | oblem med      |              | 740 KD   |                     | · |  |
|        |                             |                  | kontoe                         | en din         |              |          |                     |   |  |
|        | Gjerdrum barneskoler 1. F   | til konto        | stod et prob<br>ben. Skriv inr | n passordet på | ging<br>nytt | 11,8 MB  |                     | ÷ |  |
|        |                             |                  | for å løse p                   | problemet.     |              |          |                     |   |  |
|        | Ciardrum unadamaakala       |                  |                                | - <b>F</b>     |              |          |                     | : |  |
|        | Gjerarum ungdomsskole       |                  | Logg                           | g på           |              | INUII KD |                     | : |  |
|        |                             |                  | 1                              |                |              |          |                     |   |  |
|        | IKT veiledere - samlinger   |                  | Logé                           | gav            |              | 508 kB   |                     | ÷ |  |
|        |                             |                  | Avbrvt                         |                |              |          |                     |   |  |
| _      | Ith a could the             |                  |                                | 10 alth 0017   |              | 107 10   |                     |   |  |
|        | Ithoughthi                  |                  |                                | 16. OKT. 2017  |              | IZ7 KB   |                     | : |  |
|        |                             |                  |                                |                |              |          |                     |   |  |
|        | Klassenotatblokker          |                  |                                | 2. feb.        |              | 434 kB   |                     | : |  |
|        |                             |                  |                                |                |              |          |                     |   |  |
| _      |                             |                  |                                | 00.61          |              | 40 1 5   |                     |   |  |
|        | lagringslogg                |                  |                                | 26. feb.       |              | 12 kB    |                     | : |  |
|        |                             |                  |                                |                |              |          |                     |   |  |
| Å      | Læringsbrett - sentrale dol | kumente          | er                             | 12. jun. 2017  |              | 7,2 MB   | x <sup>8</sup> Delt | : |  |
|        |                             |                  |                                |                |              |          |                     |   |  |
| -      |                             |                  |                                | 00             |              | 101      |                     |   |  |
|        | nabokommuner 30 mai 17      |                  |                                | 29. mai 2017   |              | 1,8 MB   |                     | : |  |
|        |                             |                  |                                |                |              |          |                     |   |  |
| _      |                             |                  |                                |                |              |          |                     |   |  |
|        | Filer L Sis                 | ste              | 80                             | Delt           |              | Områder  | A Meg               |   |  |
|        |                             |                  |                                |                |              |          |                     |   |  |

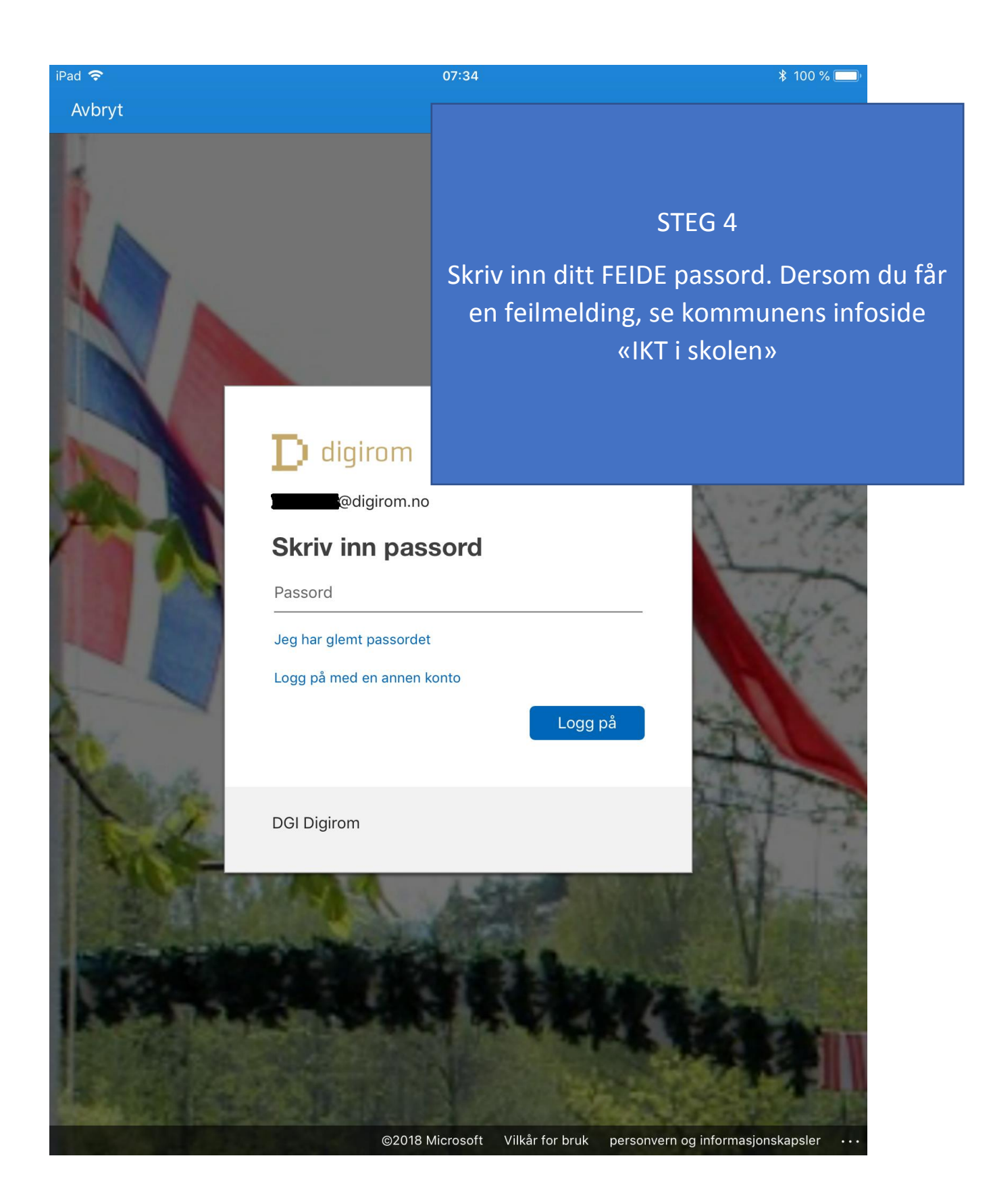

| iPad 🗢 |                  | OneDr                   | 07:34<br><b>Filer</b><br>ive – DGI Digirom          |         | * 100 % 🗩<br>+ Q |  |  |  |  |  |
|--------|------------------|-------------------------|-----------------------------------------------------|---------|------------------|--|--|--|--|--|
| ^      | Navn             |                         |                                                     |         |                  |  |  |  |  |  |
|        | 6.trinn 2016-    |                         |                                                     |         |                  |  |  |  |  |  |
| ÷.     | 7.trinn 2017-    | Onedri                  | STEG 5<br>Onedrivekonto er pålogget og skal fungere |         |                  |  |  |  |  |  |
|        | Dokumenter       |                         |                                                     |         |                  |  |  |  |  |  |
|        | Klassenotatb     |                         |                                                     |         |                  |  |  |  |  |  |
|        | Matematikk 5     | trinn                   | 27. aug. 2017                                       | 54,9 MB | :                |  |  |  |  |  |
|        | Randi-ARNAE      | 3L0014                  | 21. apr.                                            | Null kB | :                |  |  |  |  |  |
|        | Randi-ARNAE      | BL0014-2                | 21. apr.                                            | Null kB | :                |  |  |  |  |  |
|        | Team 57.trir     | in                      | 19. jan. 2017                                       | 1,9 MB  | :                |  |  |  |  |  |
|        | Vedlegg          |                         | 27. sep. 2017                                       | Null kB | ÷                |  |  |  |  |  |
|        | kriterier til mu | ıntliggg, bokanmeldelse | 7. jun.                                             | 70 kB   | :                |  |  |  |  |  |
| Ν      |                  |                         | 31. jan. 2017                                       | 371 kB  | :                |  |  |  |  |  |
|        | @ DGI            | Digirom                 | l går                                               | Null kB | :                |  |  |  |  |  |
|        | Filer            | L Siste                 | S P                                                 | Q Delt  | Områder          |  |  |  |  |  |